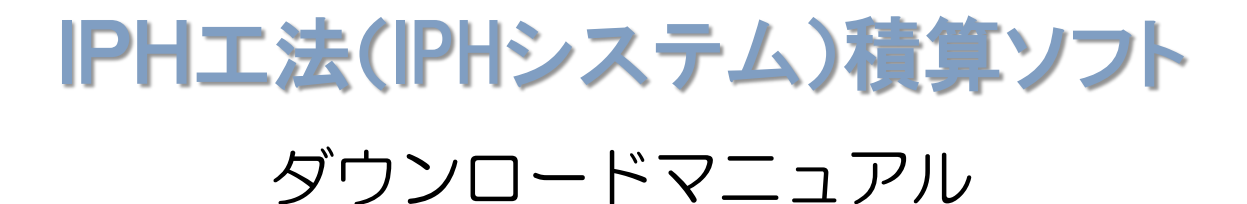

## 一般社団法人 IPH工法協会

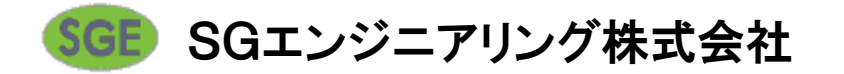

#### <u>目次</u>

1. メンテナンスの手順 ダウンロードデータの確認

2. メンテナンスの手順 システム設定

#### 1. メンテナンスの手順 ダウンロードデータの確認

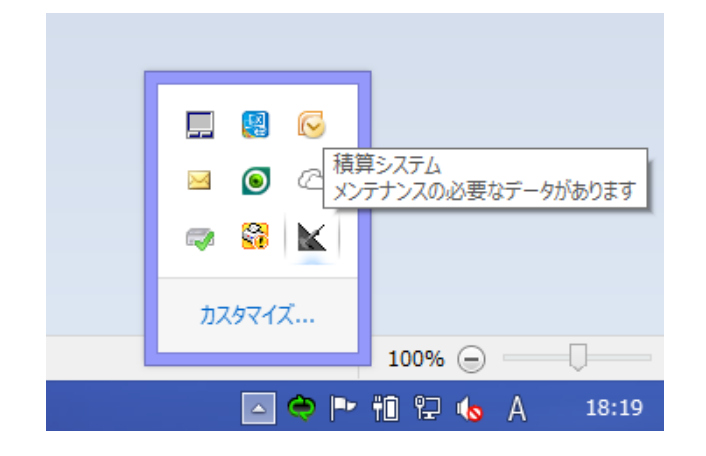

IPHシステム積算ソフトを起動していると、 インターネット経由で最新のデータを自動 で確認します。

その際に 「メンテナンスの必要なデータがありま す。」というメッセージが表示される場合 があります。

※左画面はIPHアイコンをクリックした場合に同様のメッセージが表示できることを表しています。

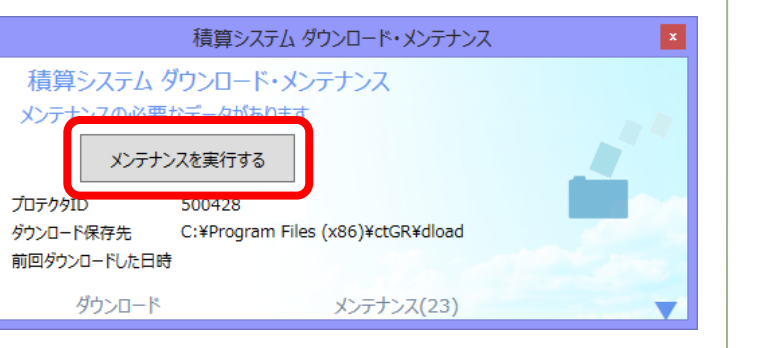

| 解凍状況                                   |                                                                                                    |  |
|----------------------------------------|----------------------------------------------------------------------------------------------------|--|
| 書庫ファイル:<br>格納ファイル:<br>解凍先 :<br>書込サイズ : | C:/Program Files (x86)/ctGR/dload,<br>sys0491.EXE<br>C:/Program Files (x86)/ctGR/sys/te<br>229,376 [125/-] |  |
| 4.1%<br>取消( <u>C)</u>                  |                                                                                                    |  |

積算ソフトを起動していない状態で左画面 の「メンテナンスを実行する」をクリック して下さい。

※メンテナンスを行わない場合は「×」ボ タンをクリックして下さい。

「メンテナンスを実行する」をクリックす ると、自動でメンテナンスが始まります。

※システム、データ(単価・歩掛)を最新 の状態にすることができます。

### 2. メンテナンスの手順 システム設定

| ジシステム設定                                                                                                    |                                                                                                    |  |  |
|----------------------------------------------------------------------------------------------------|----------------------------------------------------------------------------------------------------|--|--|
| 単価:                                                                                                    |                                                                                                    |  |  |
| テーフドル名                                                                                                    | 7ァイル名                                                                                                    |  |  |
| 180 2014/02<高知県>労務   181 2014/02<【6国県,労務   182 2014/02<【6置風県,労務   183 2014/02<【6置風,労務   184 2014/02<【6運風,労務   185 2014/02<【5風,労務   186 2014/02<【5風,労務   186 2014/02<【5個県,労務   187 2014/02<【5風県,労務   188 2014/02<<更易県,労務 | c:¥progra <sup>-2</sup> ¥ctgr¥標連¥2013年度是<br>c:¥progra <sup>-2</sup> ¥ctgr¥標連¥2013年度是<br>c:¥progra <sup>-2</sup> ¥ctgr¥標連¥2013年度是<br>c:¥progra <sup>-2</sup> ¥ctgr¥標連¥2013年度是<br>c:¥progra <sup>-2</sup> ¥ctgr¥標連¥2013年度是<br>c:¥progra <sup>-2</sup> ¥ctgr¥標連¥2013年度是<br>c:¥progra <sup>-2</sup> ¥ctgr¥標連¥2013年度是<br>c:¥progra <sup>-2</sup> ¥ctgr¥標連¥2013年度是<br>c:¥progra <sup>-2</sup> ¥ctgr¥標連¥2013年度是 |  |  |
|                                                                                                    | - 1つ解除                                                                                                    |  |  |
| テーフ"  名                                                                                                    | 77/11名                                                                                                    |  |  |
| 39 2014/04<高知県>労務   40 2014/04<福岡県>労務   41 2014/04<桂岡県>労務   42 2014/04<長崎県>労務   43 2014/04<長崎県>労務   44 2014/04<大島・男労務   45 2014/04<大局・労務   45 2014/04<大局・労務   46 2014/04<大局・労務   47 2014/04<大局・労務                       | C:¥PROGRA <sup>*</sup> 2¥ct GR¥標準¥2014年度<br>C:¥PROGRA <sup>*</sup> 2¥ct GR¥標準¥2014年度<br>C:¥PROGRA <sup>*</sup> 2¥ct GR¥標準¥2014年度<br>C:¥PROGRA <sup>*</sup> 2¥ct GR¥標準¥2014年度<br>C:¥PROGRA <sup>*</sup> 2¥ct GR¥標準¥2014年度<br>C:¥PROGRA <sup>*</sup> 2¥ct GR¥標準¥2014年度<br>C:¥PROGRA <sup>*</sup> 2¥ct GR¥標準¥2014年度<br>C:¥PROGRA <sup>*</sup> 2¥ct GR¥標準¥2014年度<br>C:¥PROGRA <sup>*</sup> 2¥ct GR¥標準¥2014年度 |  |  |
| 画面上より単価を選択して「1つ設定」ボタンを押して下さい。(複数選択可)<br>単価を全て選択する場合は「全て設定」ボタンを押して下さい。<br>画面下に違択した単価が設定されていることを確認して「0K」ボタンを押して下さい。<br>単価の設定を間違えた場合は,画面下より間違えて設定した単価を選択して「1つ解除」ボタンを押して<br>下さい。                                            |                                                                                                    |  |  |

最新の単価がダウンロードされていた場合 はシステム設定画面が表示されます。

※表示されない場合もあります。

「全て設定」ボタンをクリックして、上段の明細が下段に移動したのを確認して 「OK」ボタンを押してください。

# 確認 メンテナンスを終了しました。土木マスターを再起動しますか。 [はい(Y)\_\_\_\_\_いいえ(N)

#### 最後にプログラムの再起動の確認画面が開 くので、「はい」ボタンを押してください。